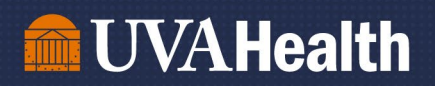

## Job Aid: Running Workday Reports for Years of Service and Birthdays

## **Team Member Birthdays Report**

Step 1: Log into Workday.

Step 2: In the search bar, type "birthday list." A report option will appear. Click on the report.

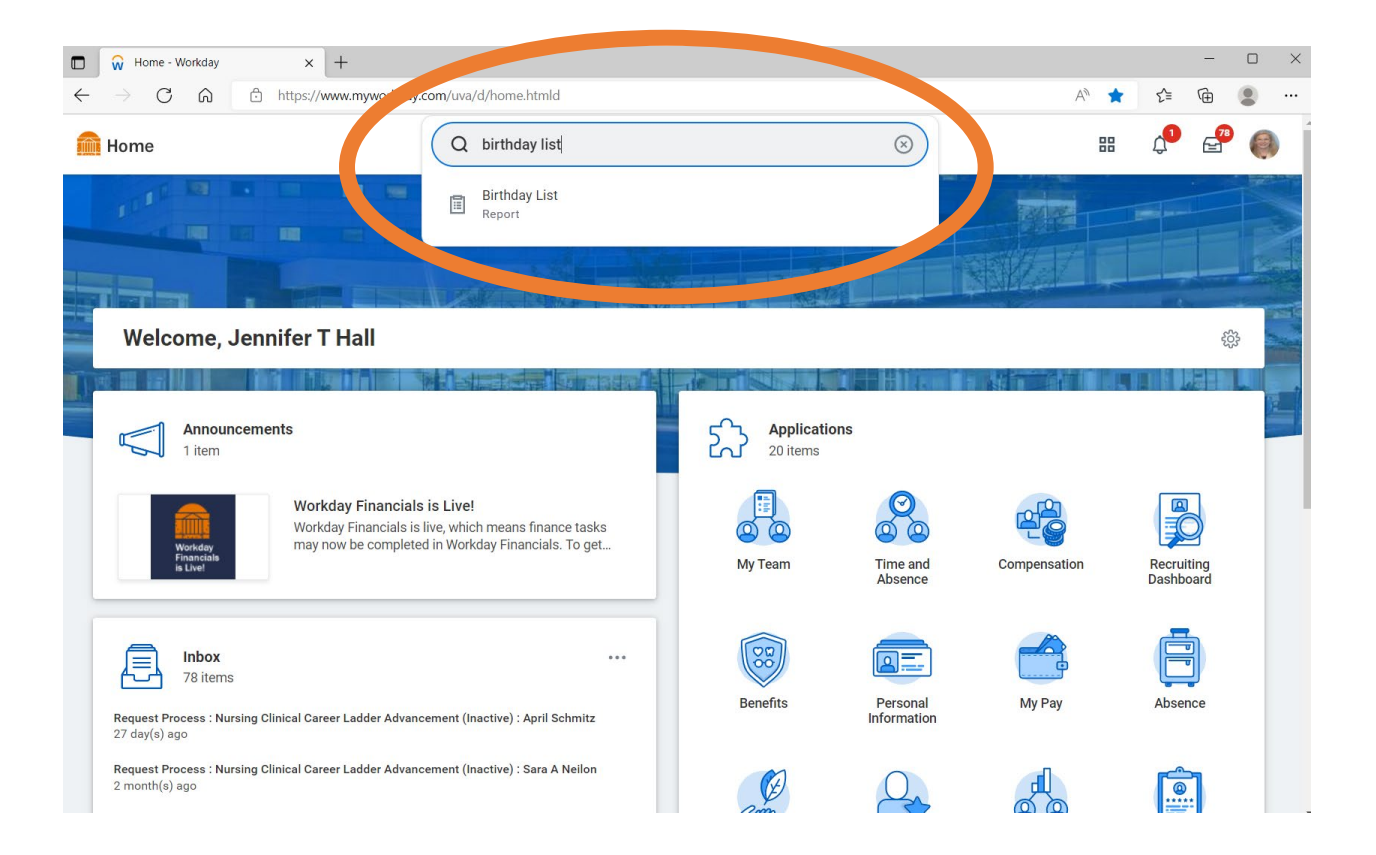

## **UVAHealth**

Step 3: A list of your team members and their years of service will result.

To export the report to Excel, click on the symbol in either of the top right corners. You may then open the report and save it to your files.

| 6       | 🗖 😡 Birthday List - '                                                                                                    | Workday X       | +                                           |               |                                     |      |               | -           |   | ×   | - 0       |   | < |
|---------|----------------------------------------------------------------------------------------------------|-----------------|---------------------------------------------|---------------|-------------------------------------|------|---------------|-------------|---|-----|-----------|---|---|
| F       | $\leftarrow$ $\rightarrow$ C G                                                                                                    | https://        | www.myworkday.com/uva/d/task/1422\$2115.htm | nld           | A                                   | to   | £≞ 6          | ∍ ¥         |   |     |           |   |   |
| t E     | 🕋 Home                                                                                                    |                 | Q birthday list                             |               | Downloads                           | e    | 2 Q ·         | ·· 🔗        |   | Â   |           |   |   |
| Api Mar |                                                                                                    |                 |                                             |               | Birthday_List (1).xlsx<br>Open file |      |               |             |   |     | 2         |   | ^ |
|         | Birthday List                                                                                                    | Birthday List 🚥 |                                             |               |                                     |      |               |             | 1 | loc | om        |   | C |
|         | Discourse that                                                                                                    | See more        |                                             |               |                                     |      |               |             |   | 000 | m         | ^ |   |
|         | Prease ensure that you have a discussion with your team members and that you are honoring their wishes for now and it they want to celebrate their birthday. |                 |                                             |               |                                     |      |               |             |   |     |           |   |   |
|         |                                                                                                    |                 |                                             | <u> </u>      |                                     |      |               |             |   |     |           |   |   |
|         |                                                                                                    |                 |                                             |               |                                     | Turr | n off the new | tables view |   |     |           | ^ |   |
|         | 7 items                                                                                                    |                 |                                             |               |                                     | N.   | ≣ ≣ ∓         | I           |   |     |           |   |   |
| +       | Next Birthday                                                                                                    |                 | Worker                                      | Cost Center   |                                     |      |               |             |   |     |           |   |   |
|         | 10/05/0000                                                                                                    |                 |                                             | 10 0050000 11 |                                     |      |               |             |   |     | l8u:ref ] |   |   |

## **Team Member Years of Service Report**

Step 1: Log into Workday.

**Step 2:** In the search bar, type "**My Team's Service Award Dates**." A report option should appear. Click on the report.

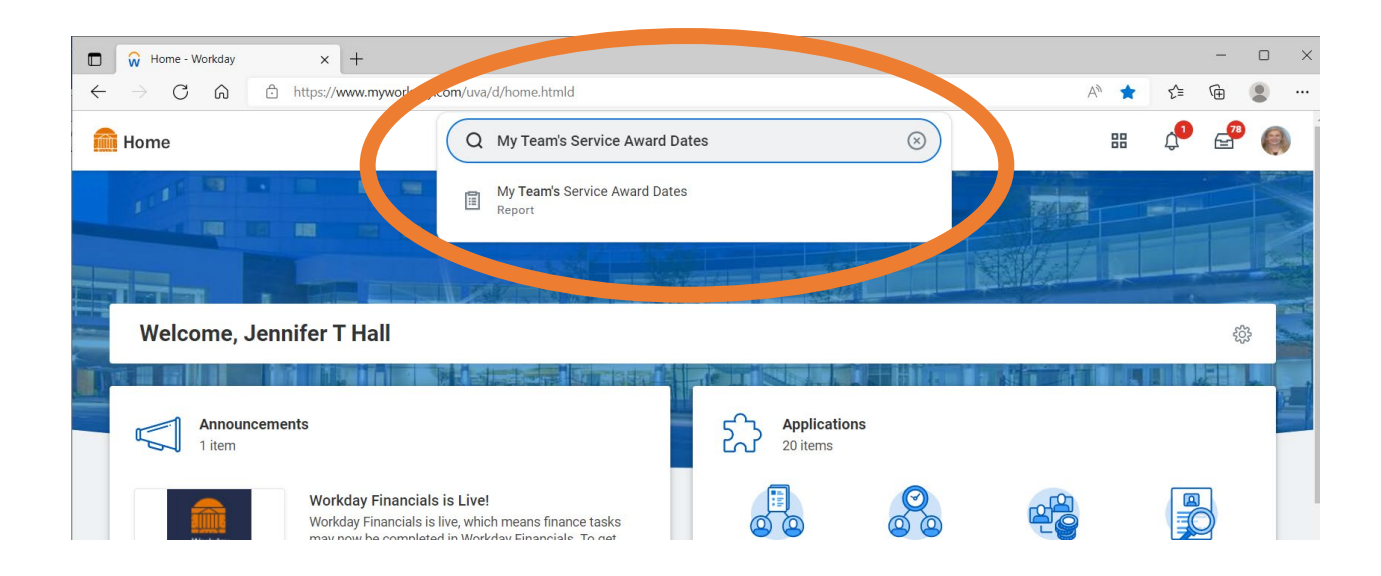

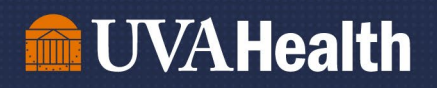

Step 3: Enter the date you would like to use for the "Years of Service Calculation."

For example: If you enter June 30, 2023, you will see everyone's anniversary dates and years of service that will be celebrated in the current Fiscal Year.

**Step 4:** Under "Employee Type," click "x" beside "Regular" to remove this filter. This will allow Wage and Regular team members to show up on the report. Then click "Okay"

|              | 😡 My Team's Serv          | /ice Award Dates - × +                                                                                                    |             |    |       | -         |   | × |
|--------------|---------------------------|----------------------------------------------------------------------------------------------------|-------------|----|-------|-----------|---|---|
| $\leftarrow$ | ightarrow C G             | https://www.myworkday.com/uva/d/task/1422\$5707.htmld                                                                                                    | Aø.         | to | ₹≦    | ſ⊕        |   |   |
|              | Home                      | Q My Team's Service Award Dates                                                                                                    | 5           | 38 | <br>× | <b>78</b> | 0 |   |
|              | 10.00                     | My Team's Service Award Dates                                                                                                    |             |    | •     |           |   |   |
|              | Welcom<br>Melcom<br>1 ite | Instructions This report shows managers the years of service their team, and subordinate teams, have in their primary company. Of note, UV Service Award milestones are celebrated at 10, 15, 20, 25, 30, etc. years of service. For additional information, you can visit this https://hr.virginia.edu/career-development/recognition/uva-service-award-recognition | A<br>websit | e: | ł     |           |   |   |
|              |                           | Date to use for Years of Service Calculation 07/01/2022 💼                                                                                                    |             |    |       |           |   |   |
|              |                           | Show only people with Years of Service in multiples of 5 (5, 10, 15, 20, 25, 30, 35, 40, 45, 50, 55, 60)                                                                                                    |             |    | 18    |           |   |   |
|              |                           | Supervisory Organization and Subordinates                                                                                                    | :=          |    | U     |           |   |   |
|              |                           | Include Subordinate Organizations                                                                                                    |             |    | 18    |           |   |   |
|              |                           | Employee Type 🛛 🖉 🖉                                                                                                    | ≔           |    | U     |           |   |   |
|              |                           | Exclude Faculty                                                                                                    |             |    | 18    |           |   |   |
|              | _                         | Worker                                                                                                    | ≔           |    | 9     |           |   |   |
|              | / Inbo<br>78 it           | Filter Name                                                                                                    |             |    | Ŧ     |           |   |   |
|              | 27 day(s) ago             | OK Cancel                                                                                                    |             |    |       |           |   |   |
|              | 2 month(s) ago            |                                                                                                    |             | Ø  |       |           |   |   |

Step 5: A list of your team members and their years of service will result.

To export the report to Excel, click on the symbol in either of the top right corners. You may then open the report and save it to your files.

For questions regarding either report, please email <u>AskHR@virginia.edu</u>.